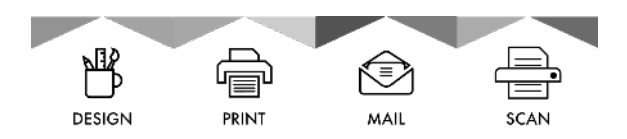

## OA DOCUMENT SOLUTIONS

#### HOW TO PACKAGE YOUR INDESIGN FILE WITH A PDF WITH BLEED

- 1. First, open the InDesign document. Go to File, Print.
- 2. Go to "Marks and Bleeds: on the left side of the box. Check the "Use Document Bleed Settings."
- 3. Select "Save Preset" and name it BLEED.
- 4. Select "Cancel." (This will save.)

When Packaging your InDesign file, do everything you normally do. Except, at the end where you check all your checkboxes, make sure to select the PDF Preset as "BLEED." Then package your file!

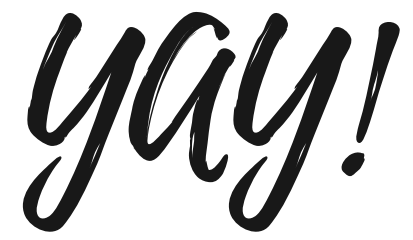

Please see page two for screen shots.

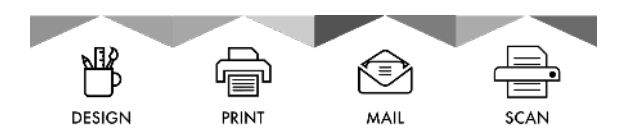

# OA DOCUMENT SOLUTIONS

# **REFERENCE SCREENSHOTS**

## SEE ITEM #2

### **SEE ITEM #3**

| Print                                                                                              |                                                                                                    | Save Preset                                                                                                    |                                                                                                    |                        |
|----------------------------------------------------------------------------------------------------|----------------------------------------------------------------------------------------------------|----------------------------------------------------------------------------------------------------|----------------------------------------------------------------------------------------------------|------------------------|
| Print Preset: [Defi<br>Printer: Phas<br>PPD: Xero<br>General<br>Setup<br>Marks and Bleed<br>Output | ault] ~<br>ser 7500DT (00:00:aa:d5:cb:a7) ~<br>x Phaser 7500DT ~<br>Bleed<br>inter's Marks Type: Default ~                                  | Save Preset As:                                                                                                    | BLEED                                                                                                   | OK<br>Cancel           |
| Graphics Cri<br>Graphics Ble<br>Color Management Re<br>Advanced Co<br>Summary Pag                  | □ Crop Marks Weight: 0.25 pt   □ Bleed Marks Offset: ○ 0.0833 in   □ Registration Marks Offset: ○ 0.0833 in   □ Color Bars Page Information | FINAL STEP DURING PACKAGING                                                                                                    |                                                                                                    |                        |
| P<br>Bleed ar<br>D<br>Bleed:<br>Top:<br>Bottom:<br>Includ                                          | ad Slug<br>Document Bleed Settings<br>C 0.125 in & Inside: O 0.125 in<br>Outside: O 0.125 in<br>de Slug Area                                | Save .<br>Ta<br>Ta<br>Favorites<br>A Applications<br>Desktop<br>Documents<br>Downloads<br>mistl<br>Pictures<br>Active Press Jobs<br>Active OB Jobe                                                                         | As: sample Folder                                                                                       | Q Search<br>Date Modif |
| (Page Setup) (Printer)                                                                             | Save Preset Cancel Print                                                                                                    | Copy Fonts (Except CJK and<br>Copy Linked Graphics<br>Update Graphic Links In Pac<br>Use Document Hyphenation<br>Include Fonts and Links From<br>Include IDML<br>Include IDML<br>Instructions<br>View Report<br>New Folder | d Typekit)<br>skage<br>Exceptions Only<br>m Hidden and Non-Printing Content<br>Select PDF Preset: Bleed | Cancel Package         |